### **Utilisation Portail Famille**

# Connexion au Portail Familles

La structure d'accueil dans laquelle vous êtes inscrits vous a informé par mail de votre identifiant ainsi que de l'adresse d'accès à votre espace famille.

Après une première connexion pour la création de votre mot de passe, vous pouvez accéder au portail.

En cas de perte ou oubli de votre mot de passe, un lien vous permet de le réinitialiser.

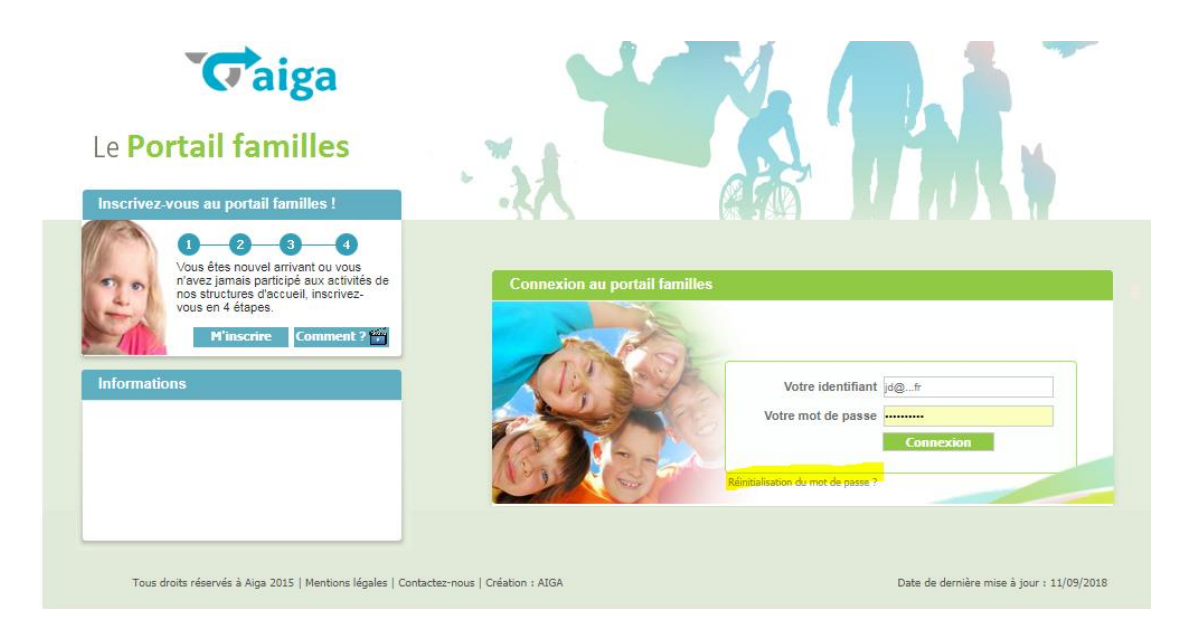

# Contenu du Portail famille

L'affichage se fait par un système d'onglets comportant ses propres donnés.

Chaque manipulation faite dans votre espace famille est soumise à acception ou refus de la part de la structure.

### Accueil

Cet onglet vous permet par des boutons d'accéder aux différents menus de votre espace famille

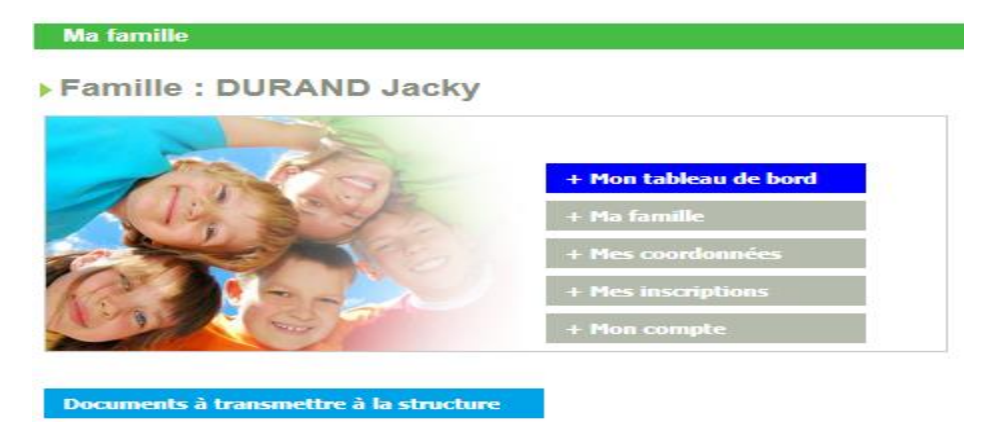

A l'aide du bouton 'Documents à transmettre à la structure', vous pouvez joindre des documents par envoi de mail.

### Tableau de bord

L'onglet Tableau de bord vous permet de connaître l'état de vos demandes (modification de données familles, demande d'inscriptions, réservations...). Ces demandes sont recensées dans des onglets (ici Inscription) et sont en attentes, acceptées, ou refusées.

| ueil   Mon tableau de  | bord   Ma famille                          | Mes coordonnées                        | Mes inscriptions   | Mon comp               | te      | Comm          | ent utiliser  | le portail ? 🝯   |
|------------------------|--------------------------------------------|----------------------------------------|--------------------|------------------------|---------|---------------|---------------|------------------|
|                        |                                            |                                        |                    |                        |         | Vous êtes ici | : Accueil » N | lon tableau de b |
| Mon tableau de bo      | rd                                         |                                        |                    |                        |         |               |               |                  |
| Famille                | Individu                                   | Inscription                            | Demande            |                        |         |               |               |                  |
| Inscription            |                                            |                                        |                    |                        |         |               |               |                  |
|                        | Mise                                       | à jour                                 |                    | Date de<br>mise à jour | Attente | Acceptée      | Refusée       | Supprimer        |
| Création d'inscription | on : ALSH mercredi sept<br>l'individu : Dl | oct 2018-2019 11/09/201<br>URAND Loris | 18 03/07/2019 Pour | 11/09/2018             |         | 4             |               | ٢                |

### Ma famille

Le contenu des données de votre famille avec la composition telle que vous l'avez renseigné Selon les paramètres d'autorisations, vous pouvez modifier les informations relatives à votre enfant. Vous pouvez également faire une nouvelle demande d'inscription.

### Mes coordonnées

Informations personnelles de la famille. Il est possible de les modifier. Seul l'adresse mail ne peut l'être, étant entendu qu'il s'agit de l'identifiant d'accès.

#### Mes coordonnées

## Responsable du foyer : M. DURAND Jacky

Adresse : 1 rue de l église 69009 BOURGADE

|                  | Coordonnées                |                                |                      |  |
|------------------|----------------------------|--------------------------------|----------------------|--|
|                  |                            |                                |                      |  |
|                  | Email *                    | david.thouvenin@aiga.fr        |                      |  |
|                  | Tél domicile               |                                |                      |  |
|                  | Portable Parent 1          |                                | Portable Parent 2    |  |
|                  | Tél travail parent 1       |                                | Tél travail parent 2 |  |
|                  | Nom de l'allocataire       |                                |                      |  |
|                  | Régime allocatairee        | Régime général                 |                      |  |
|                  | Numéro allocataire         |                                |                      |  |
|                  |                            |                                |                      |  |
| Consulter / Mo   | difier mes coordonnées     |                                |                      |  |
|                  |                            |                                |                      |  |
|                  |                            |                                |                      |  |
| * 1              |                            | and a second a land the second |                      |  |
| " La modificatio | n du mail dolt se faire di | rectement a la structure.      |                      |  |

### Mes inscriptions

Il contient l'ensemble des inscriptions acceptées vou en cours de validation.

Vous avez la possibilité de faire la demande d'inscription depuis cet écran 'Nouvelle inscription'.

Pour une demande d'inscription acceptée, il vous sera possible de faire par la suite des demandes de réservations.

A 1

Pour une demande d'inscription en cours de validation, il est simplement possible de consulter vos informations.

| Mes ins | criptions                  |                                |                               |                                  |
|---------|----------------------------|--------------------------------|-------------------------------|----------------------------------|
|         | Loris DURAND               |                                |                               |                                  |
| 0       | Age: 4 an(s)               | Né le : 21/04/2014             | Sexe : Masculin               |                                  |
|         | Modifier mes informations  | Nouvelle inscription           | Inscriptions en attente       | Inscriptions en cours            |
|         |                            |                                |                               |                                  |
|         |                            |                                |                               |                                  |
|         |                            |                                |                               |                                  |
|         | Equipement : ALSH          | Li                             | bellé : MERCREDI - mercredi s | ept oct 2018-2                   |
|         | Date début : 11/09/2018    | Date fin : 03/07/2019          |                               |                                  |
|         | Mes réservations   Liste o | d'attente   Mes navettes   Mes | informations   Faire une dema | ande d'attestation d'inscription |
|         |                            |                                |                               |                                  |
| 9       |                            |                                |                               |                                  |
| •       | Equipement : ALSH          | Libellé : PE                   | RISCOLAIRE 2018/2019          |                                  |
|         | Date début : 11/09/2018    | Date fin : 05                  | 5/07/2019                     |                                  |
|         |                            | Mes int                        | formations                    |                                  |

#### Nouvelle inscription

Il est impératif de compléter l'ensemble des informations obligatoires.

### Celles-ci sont dans des listes déroulantes

| Demander une nouvell          | e inscription          |   |   |  |  |
|-------------------------------|------------------------|---|---|--|--|
|                               |                        |   |   |  |  |
| Choix de l Equipement * :     | ALSH                   | Ŧ | ] |  |  |
| Choix du Type d activité * :  | ALSH                   | Ŧ | ] |  |  |
| Choix de l Activité * :       | PERISCOLAIRE           | Ŧ | ] |  |  |
| Choix de la Période * :       | PERISCOLAIRE 2018/2019 | Ŧ | ] |  |  |
| Période d'inscription du 11/0 | 9/2018 au 05/07/2019   |   |   |  |  |
|                               |                        |   |   |  |  |
|                               |                        |   |   |  |  |
|                               |                        |   |   |  |  |
| Mémo pour les inscriptions :  |                        |   |   |  |  |
|                               |                        |   |   |  |  |
|                               |                        |   |   |  |  |
|                               |                        |   |   |  |  |
|                               |                        |   |   |  |  |
|                               |                        |   |   |  |  |
| Enregistrer Demande           | Annuler                |   |   |  |  |
|                               |                        |   |   |  |  |

### Mes réservations

La saisie se fait avec la souris en cliquant sur les journées pour lesquelles vous souhaitez faire une demande de réservation ou d'annulation auprès de la structure. N'oubliez pas de Valider vos demandes.

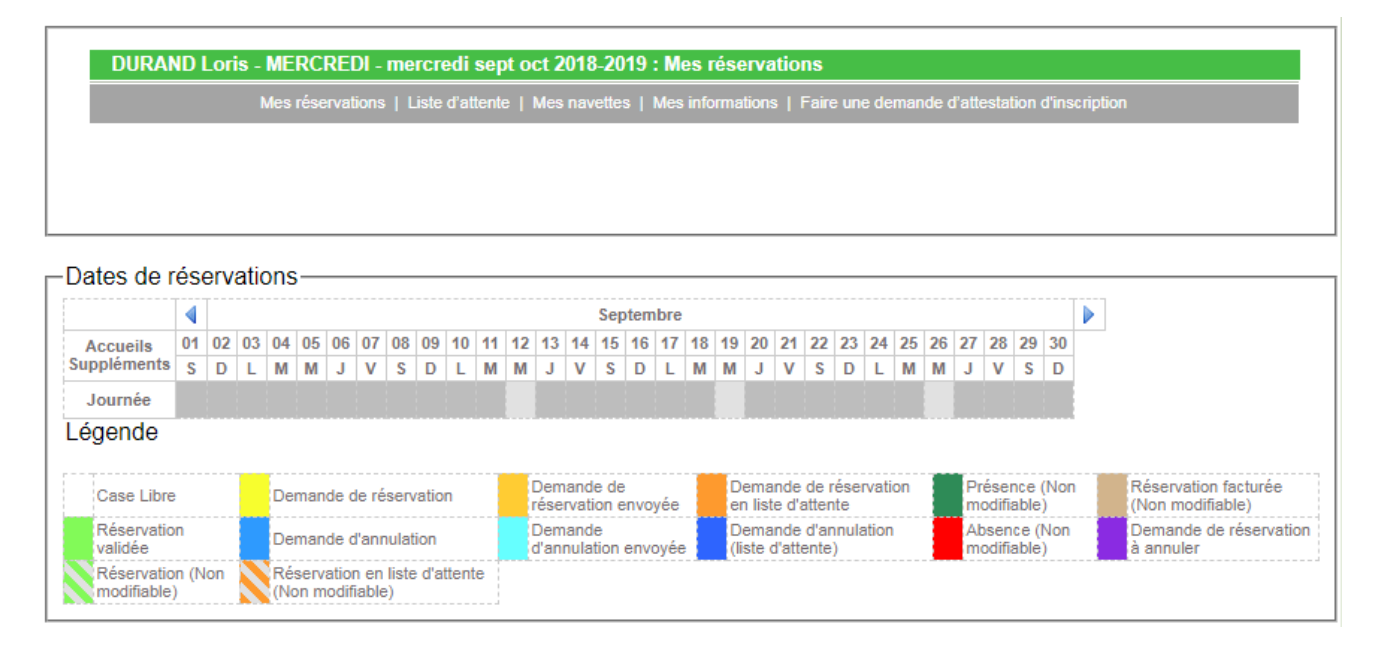

### Mon compte

C'est la situation financière de votre famille. Vous pourrez y consulter et régler vos vos factures.

La modification de votre mot de passe y est également possible

Une demande d'attestation fiscale peut être demandée. Un mail est transmis à la structure.

| amilie : DURAND Jacky                                                                                      |
|----------------------------------------------------------------------------------------------------|
|                                                                                                    |
| Solde des factures au 11/09/2018 : 15.00                                                                   |
| Situation financière Famille au 11/09/2018 : 15.00                                                         |
| Nombre d'enfants à charge : 0                                                                              |
| Les derniers revenus :                                                                                     |
| Quotient familial : 0                                                                                      |
| Date de mise à jour de revenus :                                                                           |
|                                                                                                    |
| de passe   Détail financier par inscription   Détail financier par facture   Demande d'Attestation fiscale |
|                                                                                                    |

Selon le choix fait par votre structure pour le règlement de vos dettes, il peut apparaitre en haut de votre écran :

Payer mes factures Solde des factures : 15.00 euros

: Règlement des factures

En cliquant sur ces boutons, vous accédez au détail des dettes à régler :

- Pour les factures

| N° de la facture     | Date de la facture | A payer avant le | Montant dû | Solde           | Sélection |
|----------------------|--------------------|------------------|------------|-----------------|-----------|
| E0212000001          | 30/00/2018         |                  | 15.00      | 15.00           |           |
| <u>1 02 10030001</u> | 30/03/2010         |                  | 13.00      | 13.00           | <b>.</b>  |
|                      |                    |                  | Solde dû:  | 15,00           |           |
|                      |                    |                  |            | Total à régler: | 15.00     |

### - Pour les inscriptions

Mon compte - Détail financier par inscription

| Intitulé                               | Nom prénom de l'individu | Montant dû | Solde | Sélection       | Règlemen |
|----------------------------------------|--------------------------|------------|-------|-----------------|----------|
| MERCREDI - mercredi sept oct 2018-2019 | DURAND Loris             | 15.00      | 15.00 |                 | 15.00    |
|                                        |                          | Total dû:  | 15.00 |                 |          |
|                                        |                          |            |       | Total à régler: | 15.00    |

Sélectionnez la ou les dettes que vous souhaitez régler et cliquez sur le bouton 'Règlement' (ici un exemple de paiement TIPI)

| Liberei · Egalité · Fraternité<br>République Française<br>Principal statut att | Bienvenue sur la solution de<br>paiement de la DGFIP |
|--------------------------------------------------------------------------------|------------------------------------------------------|
|                                                                                |                                                      |
|                                                                                |                                                      |
|                                                                                |                                                      |
|                                                                                | Informations sur la                                  |
|                                                                                | dette                                                |
|                                                                                | Référence de la dette : F0218090001                  |
|                                                                                | Adresse électronique :                               |
|                                                                                |                                                      |
|                                                                                | Choix du mode de paiement                            |
|                                                                                | Payer par carte bancaire                             |
|                                                                                |                                                      |
|                                                                                | *Annuler                                             |